## Import Boundaries Utility

Last Modified on 03/02/2022 3:40 pm CST

Field boundaries can be imported into Agvance Mapping using the Import Boundaries Utility. This utility allows for importing multiple shapefiles at one time.

- 1. Go to Hub/Utilities/Admin Utilities/Mapping/Import Boundaries.
- On the *Import Boundaries* window that displays, select the appropriate folder in the *File Directory* field. The *File Directory* path should be set to a folder containing all the necessary Well Known Text (.WKT) or Shapefiles (.SHP) to be imported. There should be one file per field in the selected folder.

**Note:** The file name(s) must contain the *Agvance GrowerID* and the *FieldID* separated by an accepted delimiter (", <, >, |, \*, ?, \, /, and . are NOT valid delimiters). For example, Smith 123\_North40.wkt

- 3. Specify the *File Extension* for the file(s) to be imported. Both Well Known Text (.WKT) and Shapefiles (.SHP) are accepted file types.
- 4. Identify the file delimiter in the *Grower/Field Delimiter in Filename* field. For example, if the file name is Smith123\_north40.wkt, the delimiter to be entered is "\_".
- 5. Select Import.
- 6. Once the import is complete, an *Archive* folder is created in the specified *File Directory* which contains the successfully imported files as well as the following folders and their associated files:
  - BadFileData Files which were unable to import due to errors
  - FieldBoundaryExists Files containing boundaries which already existed in the system for the specified Grower and Field ?
  - NoFieldFound Files containing fields which did not match the FieldID in the file name